## 怎樣透過設定啓用或暫停應用程式項目:

A. 智能手機 (iPhone, Android, Windows Mobile, Blackberry)

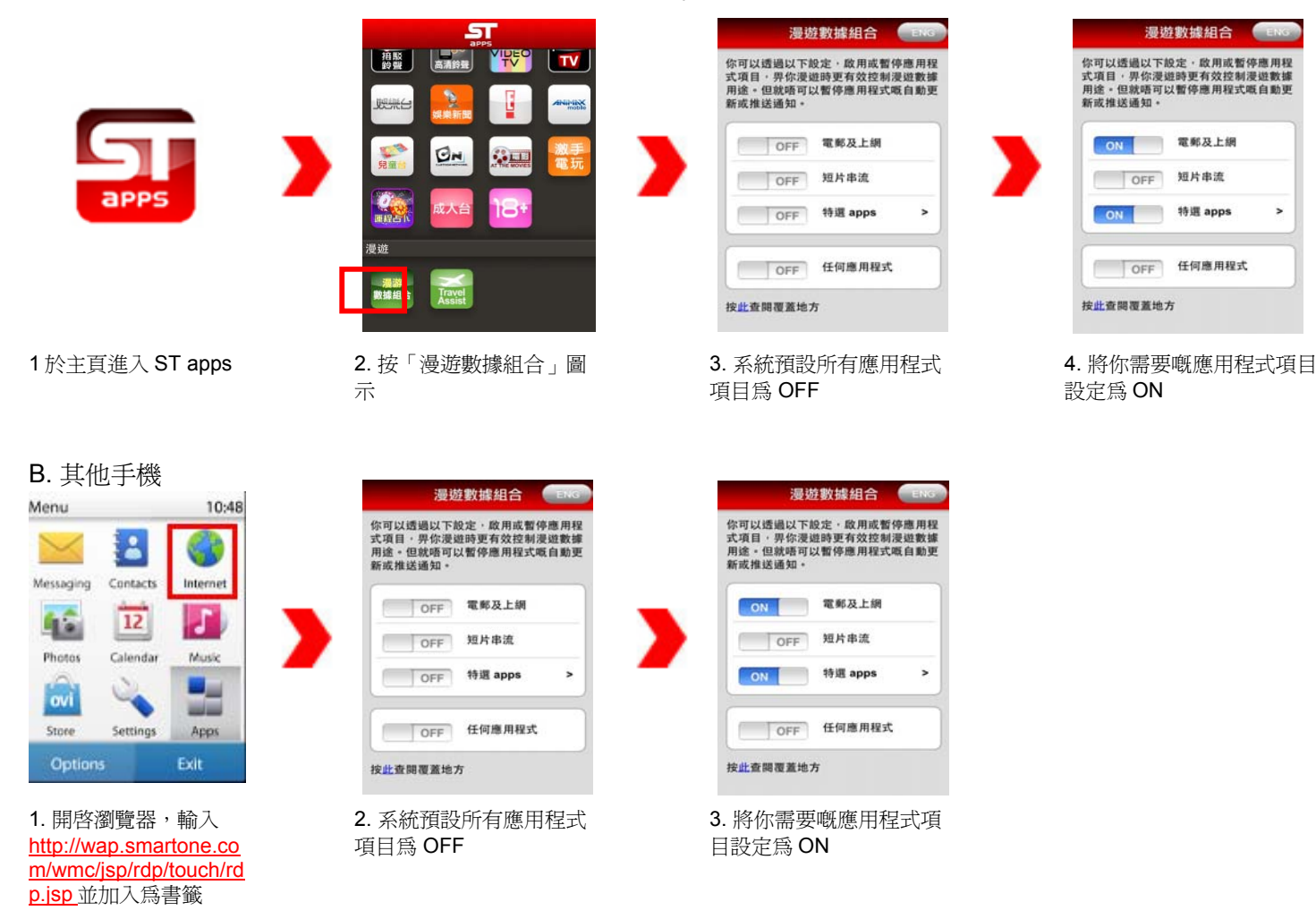

- 小提示:
  - > 出門旅遊前先設定所需要嘅程式,設定後可隨時作出更改
  - 即使已經將漫遊數據 app 內嘅所有應用程式項目設定為 OFF,手機仍有機會產生少量上傳數據,咁係因為好 多應用程式嘅自動更新功能都會向網絡發出使用數據嘅要求,又或者你嘗試開啓應用程式或瀏覽工具。如果你 想完全避免被收取漫遊數據費用,你就要喺手機嘅設定將數據漫遊功能關閉